### Applikation

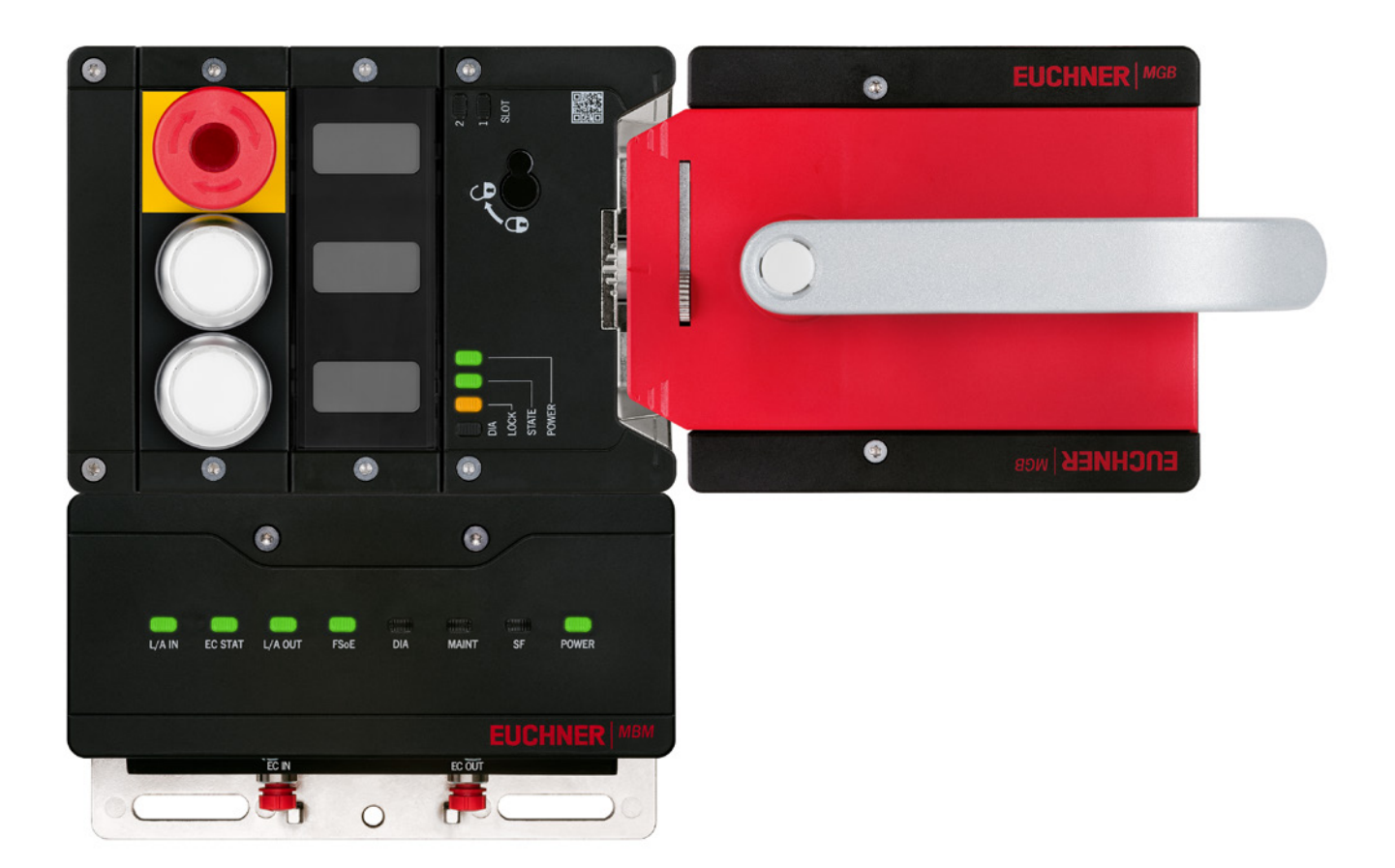

## Einbindung MGB2 Modular EtherCAT in Beckhoff TwinCAT 3

ab V1.0.0

### Inhalt

| 1.  | Zu d  | iesem Dokument                                                 | 3  |
|-----|-------|----------------------------------------------------------------|----|
|     | 1.1.  | Version                                                        | 3  |
|     | 1.2.  | Gültigkeit                                                     | 3  |
|     | 1.3.  | Zielgruppe                                                     | 3  |
|     | 1.4.  | Ergänzende Dokumente                                           | 3  |
|     | 1.5.  | Hinweis                                                        | 3  |
| 2.  | Verw  | endete Bauteile / Module                                       | 4  |
|     | 2.1.  | EUCHNER                                                        | 4  |
|     |       | 2.1.1. Im MGB2 <i>Modular</i> -Set enthaltene Artikel          | 4  |
|     | 2.2.  | Andere                                                         | 4  |
|     | 2.3.  | Software                                                       | 4  |
| 3.  | Funk  | tionsbeschreibung                                              | 5  |
| 4.  | Über  | sicht der Kommunikationsdaten                                  | 6  |
|     | 4.1.  | Input                                                          | 6  |
|     | 4.2.  | Output                                                         | 6  |
| 5.  | Insta | llieren der ESI-Datei                                          | 7  |
| 6.  | Twin  | SAFE Hardware-Adressierung                                     | 8  |
|     | 6.1.  | BECKHOFF EL6910                                                | 8  |
|     | 6.2.  | MBM-ECMLI                                                      | 8  |
| 7.  | Proje | ektieren der MGB2 Modular EtherCAT                             | 9  |
|     | 7.1.  | Manuelles Einfügen des MBM-ECMLI                               | 9  |
|     |       | 7.1.1. MBM-EC-S4-MLI-3B-163291                                 | 9  |
|     | 7.2   | Finfügen der Module und Submodule                              | 10 |
|     | ,     | 7.2.1. Vollständiger Busaufbau MGB2:                           |    |
| 8.  | Para  | metrieren der MGB2 Modular EtherCAT über Startup-Konfiguration | 14 |
|     | 8.1.  | Beispiel: Aktivierung des Fluchtentriegelungsfehlers           | 14 |
|     |       | 8.1.1. Zuhaltemodul L1                                         | 14 |
|     |       | 8.1.2. Zuhaitemodul L2<br>8.1.3. Einfügen Startup-Wert         | 14 |
|     | 8.2.  | Beispiel: Parametrierung der LEDs im Submodul                  | 18 |
| 9.  | Verk  | nüpfung des FSoE Moduls der MGB2 Modular EtherCAT              | 20 |
| 10. | Wich  | tiger Hinweis – Bitte unbedingt sorgfältig beachten!           | 22 |

### 1. Zu diesem Dokument

#### 1.1. Version

| Version  | Datum      | Änderung/Erweiterung                                                                                     | Kapitel |
|----------|------------|----------------------------------------------------------------------------------------------------|---------|
| 02-01/24 | 11.11.2021 | Erstellung                                                                                               | Alle    |
| 02-01/24 | 22.01.2024 | Überarbeitung Kapitel 8. Parametrieren der MGB2 Modular EtherCAT über Startup-Konfiguration auf Seite 14 | 8       |
|          |            |                                                                                                    |         |

#### 1.2. Gültigkeit

Dieses Dokument dient zur Einbindung und Projektierung der MGB2 Modular EtherCAT mit BECKHOFF TwinCAT 3.

#### 1.3. Zielgruppe

Konstrukteure und Anlagenplaner für Sicherheitseinrichtungen an Maschinen, sowie Inbetriebnahme- und Servicefachkräfte, die über spezielle Kenntnisse im Umgang mit Sicherheitsbauteilen sowie über Kenntnisse bei der Installation, Inbetriebnahme, Programmierung und Diagnose von speicherprogrammierbaren Steuerungen (SPS) und Bussystemen verfügen.

#### 1.4. Ergänzende Dokumente

Die Gesamtdokumentation für diese Applikation besteht aus folgenden Dokumenten:

| Dokumenttitel<br>(Dokumentnummer)                                        | Inhalt                                                                               |     |
|--------------------------------------------------------------------------|--------------------------------------------------------------------------------------|-----|
| Betriebsanleitung<br>(2540772)                                           | Betriebsanleitung Busmodul MBM-ECMLI (EtherCAT)                                      | www |
| Sicherheitsinformation (2525460)                                         | Grundlegende Sicherheitsinformationen                                                |     |
| Betriebsanleitungen der<br>angeschlossenen Module<br>und deren Submodule | Gerätespezifische Informationen des jeweiligen Moduls und der enthaltenen Submodule. | www |
| Ggf. beiliegende Daten-<br>blätter                                       | Artikelspezifische Information zu Abweichungen oder Ergänzungen                      |     |

#### 1.5. Hinweis

Diese Applikation basiert auf der Betriebsanleitung der MGB2 *Modular* EtherCAT und den Betriebsanleitungen der verwendeten BECKHOFF Komponenten. Die technischen Details sowie weitere Informationen entnehmen Sie bitte den Betriebsanleitungen.

### 2. Verwendete Bauteile / Module

#### 2.1. EUCHNER

| Beschreibung                                 | Bestellnummer / Artikelnummer           |
|----------------------------------------------|-----------------------------------------|
| Sicherheitssystem MGB2 Modular mit modularem | 169251 / MGB2-L1HEB-EC-U-S4-DA-R-169251 |
| Zuhaltungsüberwachung                        | 169252 / MGB2-L1HEB-EC-U-S4-DA-L-169252 |
|                                              | 169253 / MGB2-L2HEB-EC-U-S4-DA-R-169253 |
|                                              | 169254 / MGB2-L2HEB-EC-U-S4-DA-L-169254 |
|                                              | 163293 / MBM-EC-S7-MLI-3B-163293        |

#### 2.1.1. Im MGB2 Modular-Set enthaltene Artikel

|                                          |                                        | MGB2 Modular-Set |        |        |        |  |
|------------------------------------------|----------------------------------------|------------------|--------|--------|--------|--|
| Beschreibung                             | Bestellnummer/Artikelnummer            | 169251           | 169252 | 169253 | 169254 |  |
| Modulares Busmodul MBM                   | 163291 / MBM-EC-S4-MLI-3B-163291       | •                |        |        |        |  |
|                                          | 163293 / MBM-EC-S7-MLI-3B-163293       | -                | -      | -      | -      |  |
| Zuhaltemodul MGB2-L                      | 136776 / MGB2-L1-MLI-U-Y0000-BJ-136776 | •                | •      | -      | -      |  |
|                                          | 156392 / MGB2-L2-MLI-U-Y0000-BJ-156392 | -                | -      |        | ٠      |  |
| Submodul: Not-Halt + zwei<br>Drucktaster | 136687 / MSM-1-P-CA-BPP-A1-136687      | •                | •      | •      | •      |  |
| Submodul: Drei Einlegeschilder           | 137610 / MSM-1-N-AA-QQQ-B1-137610      | •                | •      | •      | •      |  |
| Griffmodul                               | 136691 / MGB2-H-BA1A3-R-136691         | •                | -      | •      | -      |  |
|                                          | 156394 / MGB2-H-BA1A3-L-156394         | -                | •      | -      | •      |  |
| Modulsteckverbinder MLI                  | 157024 / AC-MC-SB-M-A-157024           | •                | •      | •      | •      |  |
| Blindabdeckung MLI                       | 156718 / AC-MC-00-0-B-156718           |                  | •      |        |        |  |

Zeichenerklärung
Nicht im MGB2 Modular-Set enthalten
Nicht im MGB2 Modular-Set
enthalten

Tipp: Weitere Informationen und Downloads zu den o.g. EUCHNER-Produkten finden Sie unter <u>www.euchner.de</u>. Geben Sie einfach die Bestellnummer in die Suche ein.

#### 2.2. Andere

| Beschreibung                                           | Bestellnummer / Artikelnummer |
|--------------------------------------------------------|-------------------------------|
| BECKHOFF CPU-Grundmodul mit PROFINET-RT-<br>Controller | CX9020-0115-M930              |
| BECKHOFF TwinSAFE-Logic                                | EL6910                        |
| BECKHOFF EtherCAT-Verlängerung                         | EK1110                        |
| BECKHOFF 2-Port-EtherCAT-P-Abzweig mit Einspeisung     | EK1322                        |

#### 2.3. Software

| Beschreibung            | Version     |
|-------------------------|-------------|
| TwinCAT 3               | 3.1.4024.22 |
| TwinCAT 3 Safety Editor | 1.3.0       |

### 3. Funktionsbeschreibung

Die MGB2-L1HB-EC-... ist eine Zuhaltung nach EN ISO 14119 nach dem Ruhestromprinzip, die MGB2-L2HB-EC-... ist eine Zuhaltung nach EN ISO 14119 nach dem Arbeitsstromprinzip. In diesem Beispiel werden alle Sicherheitsfunktionen über das FSoE-Protokoll abgewickelt. Die MGB2 *Modular* ist über das Busmodul an eine CX9020-0115-M930 von BECKHOFF angeschlossen.

### 4. Übersicht der Kommunikationsdaten

#### 4.1. Input

| EtherCAT  | Bit 7             | Bit 6     | Bit 5     | Bit 4           | Bit 3          | Bit 2    | Bit 1    | Bit 0         |
|-----------|-------------------|-----------|-----------|-----------------|----------------|----------|----------|---------------|
| 1st Byte  | 1st Byte BM_E_G - |           | BM_E_SYS  | BM_E_SYS - BM_E |                | BM_E_ML2 | BM_E_ML1 | BM_D_RUN      |
| 2nd Byte  |                   | 1         | 1         | Diagnose By     | /te (plugable) |          | 1        |               |
|           |                   |           |           |                 |                |          |          |               |
| EtherCAT  | Bit 7             | Bit 6     | Bit 5     | Bit 4           | Bit 3          | Bit 2    | Bit 1    | Bit O         |
| 1st Byte  | LM_E_G            | LM_E_ER   | LM_E_SM1  | LM_E_SM0        | -              | LM_I_UK  | LM_I_SK  | LM_D_RUN      |
| 2nd Byte  | -                 | -         | -         | -               | -              | LM_I_OL  | LM_I_OT  | LM_I_OD       |
| 3rd Byte  |                   |           |           | Diagnose By     | /te (plugable) |          |          |               |
| EthorCAT  | Rit 7             | Rit 6     | Rit 5     | Rit /           | Rit 2          | Rit 2    | Ri+ 1    | Rit O         |
| 1 st Byto | Dit 7             | Bit 0     | SM F S1   | Dit 4           | Dit 3          | SM L S3  | SM L S2  | SM L S1       |
| 2nd Byte  | -                 |           | 5W_L_51   | Diagnoso B      | to (plugable)  | 5141_55  | 5141_52  | 5101_01       |
| Zhu Dyte  |                   |           |           |                 |                |          |          |               |
| FSoE      | Bit 7             | Bit 6     | Bit 5     | Bit 4           | Bit 3          | Bit 2    | Bit 1    | Bit 0         |
| 1st Byte  | -                 | -         | -         | -               | -              | SM_FI_ES | LM_FI_UK | LM_FI_SK      |
| 2nd Byte  | -                 | -         | -         | -               | -              | -        | -        | -             |
| .2. Oı    | ıtput             |           |           |                 |                |          |          |               |
| EtherCAT  | Bit 7             | Bit 6     | Bit 5     | Bit 4           | Bit 3          | Bit 2    | Bit 1    | Bit 0         |
| 1st Byte  | BM_ACK_G          | -         | -         | -               | -              | -        | -        | -             |
| EtherCAT  | Bit 7             | Bit 6     | Bit 5     | Rit 4           | Rit 3          | Bit 2    | Rit 1    | Bit 0         |
| 1st Byte  | LM ACK G          | LM ACK ER | -         | -               | -              | -        | -        |               |
|           |                   |           |           | I               | I              |          |          |               |
| EtherCAT  | Bit 7             | Bit 6     | Bit 5     | Bit 4           | Bit 3          | Bit 2    | Bit 1    | Bit 0         |
| 1st Byte  | -                 | -         | SM_O_H3_B | SM_O_H2_B       | SM_O_H1_B      | SM_O_H3  | SM_0_H2  | SM_0_H1       |
| 50 5      | D: 7              | D'' 6     | D'1 5     | D': 4           | D': 0          | D': 0    | D': 1    | <b>D</b> !! 0 |
| FSoE      | Bit 7             | Bit 6     | Bit 5     | Bit 4           | Bit 3          | Bit 2    | Bit 1    | Bit 0         |
| 1st Byte  | -                 | -         | -         | -               | -              | -        | -        | LM_FO_CL      |
| 2nd Byte  | -                 | -         | -         | -               | -              | -        | -        | -             |

Tipp: Die einzelnen Abkürzungen werden in der Betriebsanleitung erklärt

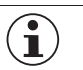

#### HINWEIS!

Während EtherCAT Daten immer byteweise eingebunden werden, werden bei den FSoE Daten immer einzelne Bits eingebunden. Daher ist für dieses Applikationsbeispiel das *Modul FSoE 2 Bytes* verwendet worden und bietet einen ausreichend großen sicheren Speicherbereich für die Bits: *LM\_FI\_SK*, *LM\_FI\_UK* und *SM\_FI\_ES*.

### 5. Installieren der ESI-Datei

Um die MGB2 *Modular* EtherCAT in die Hardwarekonfiguration von TwinCAT 3 einzubinden, benötigen Sie die entsprechenden ESI-Dateien im XML-Format:

» EUCHNER\_MBM\_ESI.xml (Enthält alle Informationen zu den MBM-Modulen und zur Datenübertragung)

#### Es müssen immer beide ESI-Dateien verwendet werden!

Die ESI-Dateien finden Sie auf <u>www.euchner.de</u> im Downloadbereich. Verwenden Sie immer die neuesten ESI-Dateien.

Entpacken Sie den Inhalt der ESI-Datei in das folgende Verzeichnis:

| Name                | Änderungsdatum   | Тур          | Größe  |
|---------------------|------------------|--------------|--------|
| EUCHNER_MBM_ESI     | 14.10.2021 10:49 | XML-Dokument | 570 KB |
| EUCHNER_MBM_Modules | 14.10.2021 10:49 | XML-Dokument | 338 KB |

Bild 1: Einzufügende ESI-Dateien

→ Dieser PC → Lokaler Datenträger (C:) → TwinCAT → 3.1 → Config → Io → EtherCAT →

Bild 2: Pfad der ESI-Dateien für TwinCAT 3

### 6. TwinSAFE Hardware-Adressierung

#### WARNUNG

- Jede eingestellte TwinSAFE-Adresse darf innerhalb eines Netzwerkes/einer Konfiguration nur einmal vorkommen!
- Die Adresse 0 ist keine gültige TwinSAFE-Adresse!

#### 6.1. BECKHOFF EL6910

 $\wedge$ 

Für die TwinSAFE-Logic-Klemme EL6910 muss die TwinSAFE-Adresse eingestellt werden. Diese wird auf der linken Seite der TwinSAFE-Klemmen über die DIP-Schalter eingestellt.

| TwinSAFE-Device | TwinSAFE Adresse im Beispiel |
|-----------------|------------------------------|
| EL6910          | 1                            |

#### 6.2. MBM-EC-..-MLI-...

Für das Busmodul MBM-EC-..-MLI-... muss die TwinSAFE-Adresse eingestellt werden. Diese wird mit Hilfe der DIP-Schalter am Busmodul MBM eingestellt.

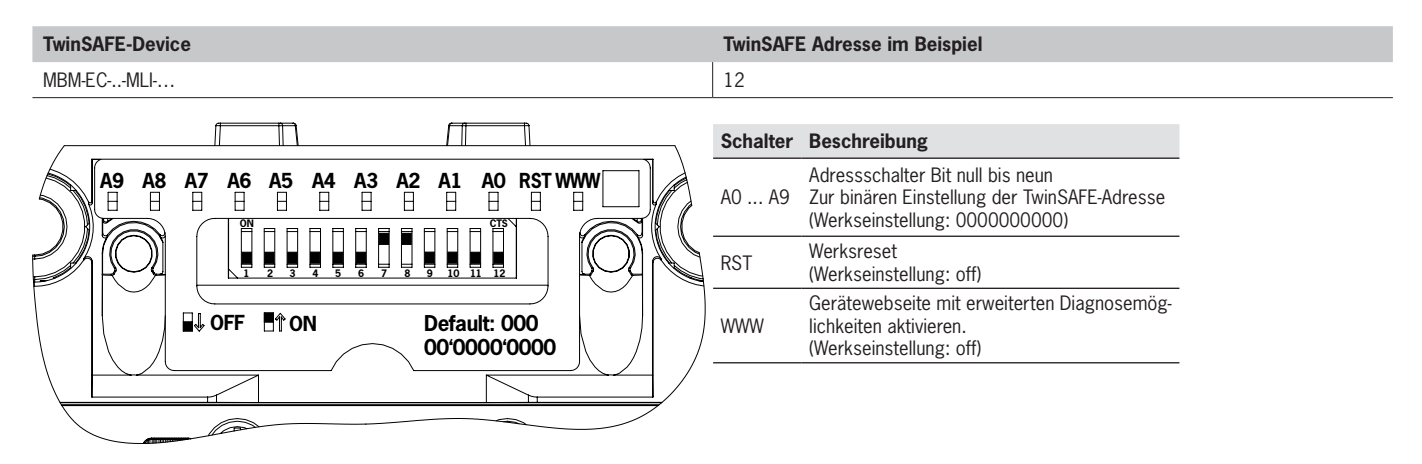

Aus der in der Applikation ausgewählten TwinSAFE-Adresse 12 ergibt sich die folgende DIP-Schalter-Einstellung:

| Schalter                 | A9  | A8             | A7  | A6  | A5             | A4  | A3             | A2             | A1  | A0  |
|--------------------------|-----|----------------|-----|-----|----------------|-----|----------------|----------------|-----|-----|
| DIP-Schalterstellung MBM | off | off            | off | off | off            | off | on             | on             | off | off |
| Stellenwert              | 29  | 2 <sup>8</sup> | 27  | 26  | 2 <sup>5</sup> | 24  | 2 <sup>3</sup> | 2 <sup>2</sup> | 21  | 20  |
| Dezimalwert              | 512 | 256            | 128 | 64  | 32             | 16  | 8              | 4              | 2   | 1   |

Tabelle 1: DIP-Schalterstellung

| ACHTUNG!                                                                                                    |
|----------------------------------------------------------------------------------------------------|
| <ul> <li>Die eingestellte TwinSAFE-Adresse des Busmoduls und die im Alias Device projektierte Adresse<br/>müssen übereinstimmen.</li> <li>Die mit den DIP-Schaltern eingestellte TwinSAFE-Adresse wird nur nach einem Neustart des MBM</li> </ul> |
| <br>übernommen.                                                                                                    |

### 7. Projektieren der MGB2 Modular EtherCAT

#### 7.1. Manuelles Einfügen des MBM-EC-..-MLI-..-..

#### 7.1.1. MBM-EC-S4-MLI-3B-163291

Für diesen Abschnitt wurde der EtherCAT Master, die Klemmen EL6910, EK1322 und EK1110 bereits angelegt.

1. Öffnen Sie durch rechten Mausklick auf den EtherCAT Master das Kontextmenü. Klicken Sie Add New Item....

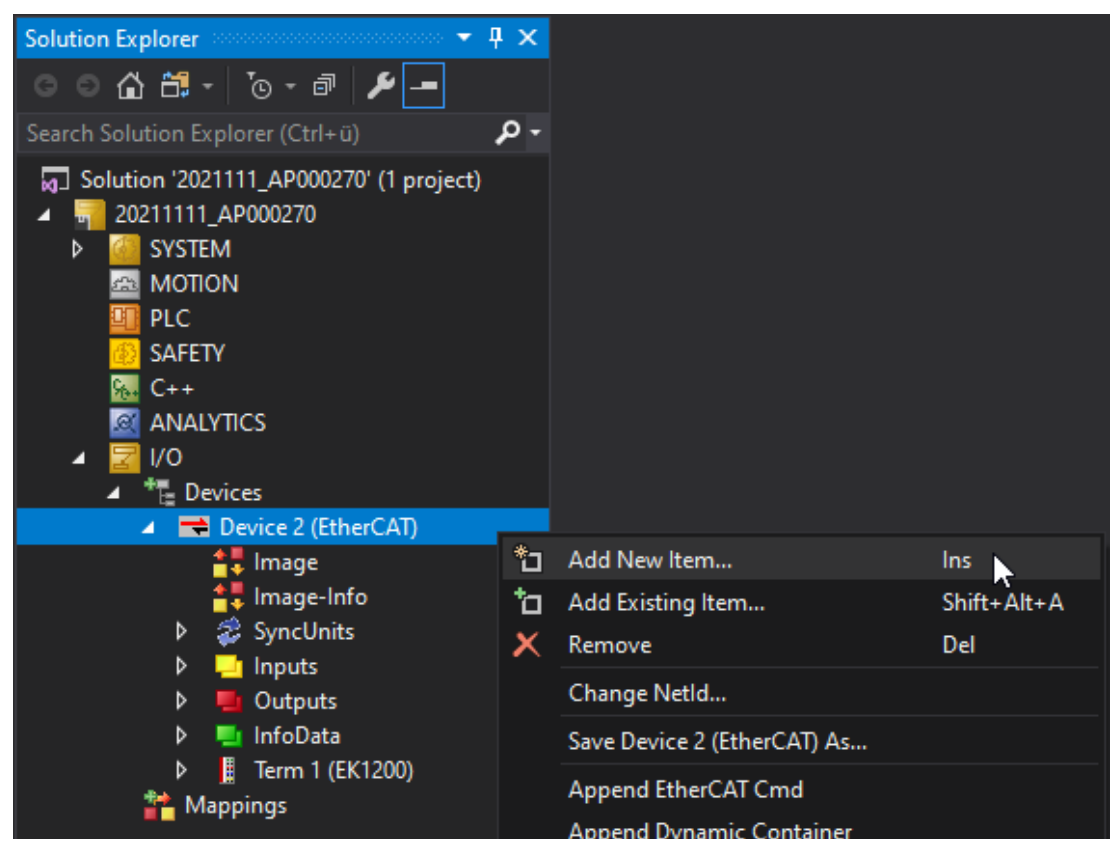

Bild 3: Hinzufügen eines neuen Teilnehmers

2. Wählen Sie das Busmodul MBM-EC-S4-MLI-3B-163291 unter EUCHNER GmbH + Co. KG >> Euchner Modular bus module aus.

| Insert Ether | CAT Device                                                                                                    | ×                               |
|--------------|----------------------------------------------------------------------------------------------------|---------------------------------|
| Search:      | Name: Box 1 Multiple: 1 🖨                                                                                      | ОК                              |
| Туре:        | Beckhoff Automation GmbH & Co. KG EUCHNER GmbH + Co. KG Euchner Modular bus module MBM-EC-S4-MLI-3B (EtherCAT) | Cancel  Port A D B (Ethernet) C |
| Bild 4:      | Auswählen des MBM Busmoduls                                                                                    |                                 |

#### 7.1.2. MBM-EC-S7-MLI-3B-163293

Für diesen Abschnitt wurde der EtherCAT Master, die Klemmen EL6910, EK1322 und EK1110, bereits angelegt.

1. Öffnen Sie durch rechten Mausklick auf die EtherCAT-P-Klemme das Kontextmenü. Klicken Sie Add New Item... .

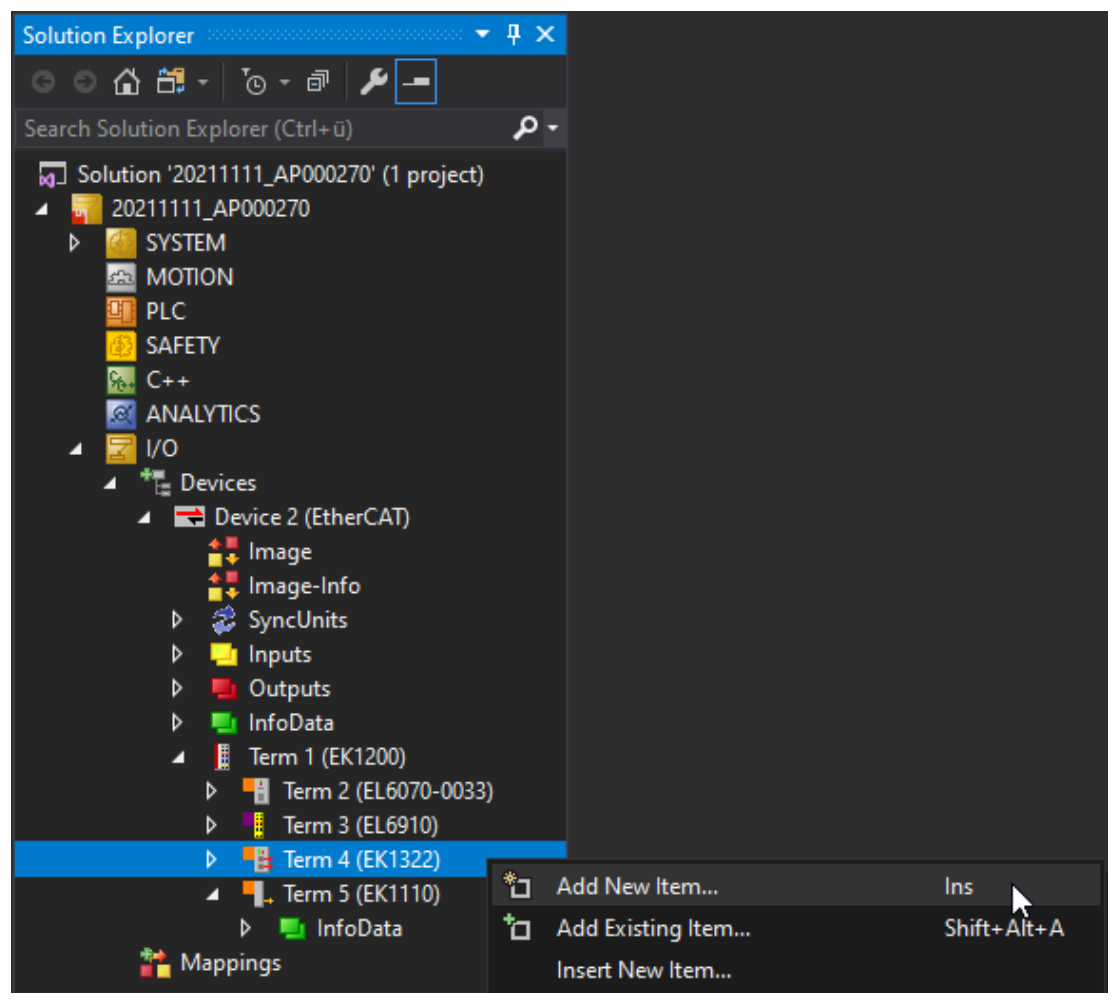

Bild 5: Hinzufügen eines neuen Teilnehmers

 Wählen Sie das Busmodul MBM-EC-S7-MLI-3B-163293 unter EUCHNER GmbH + Co. KG >> Euchner Modular bus module aus. Bitte beachten Sie das ein EtherCAT-P-Port ausgewählt werden muss. In unserem Beispiel ist das Busmodul an Port D 'X1' angeschlossen.

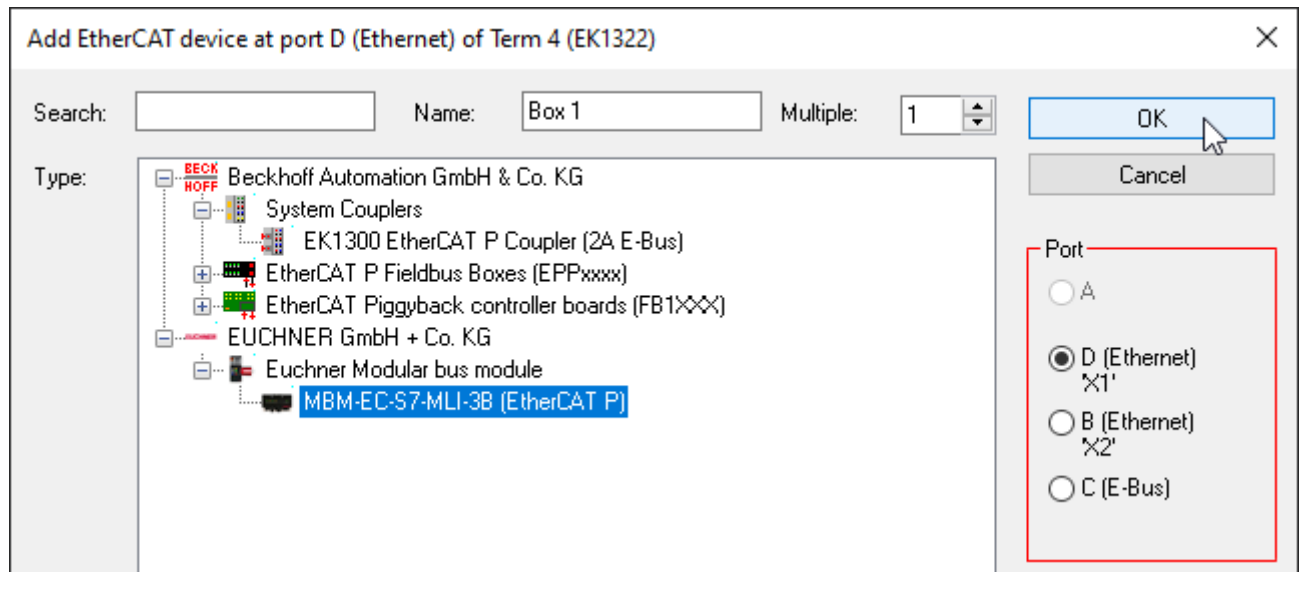

Bild 6: Auswählen des MBM Busmoduls

#### 7.2. Einfügen der Module und Submodule

Öffnen Sie das Busmodul im IO-Baum und gehen zum Reiter Slots.

1. Fügen Sie dem Safety Slot das Modul FSoE 2 Bytes hinzu.

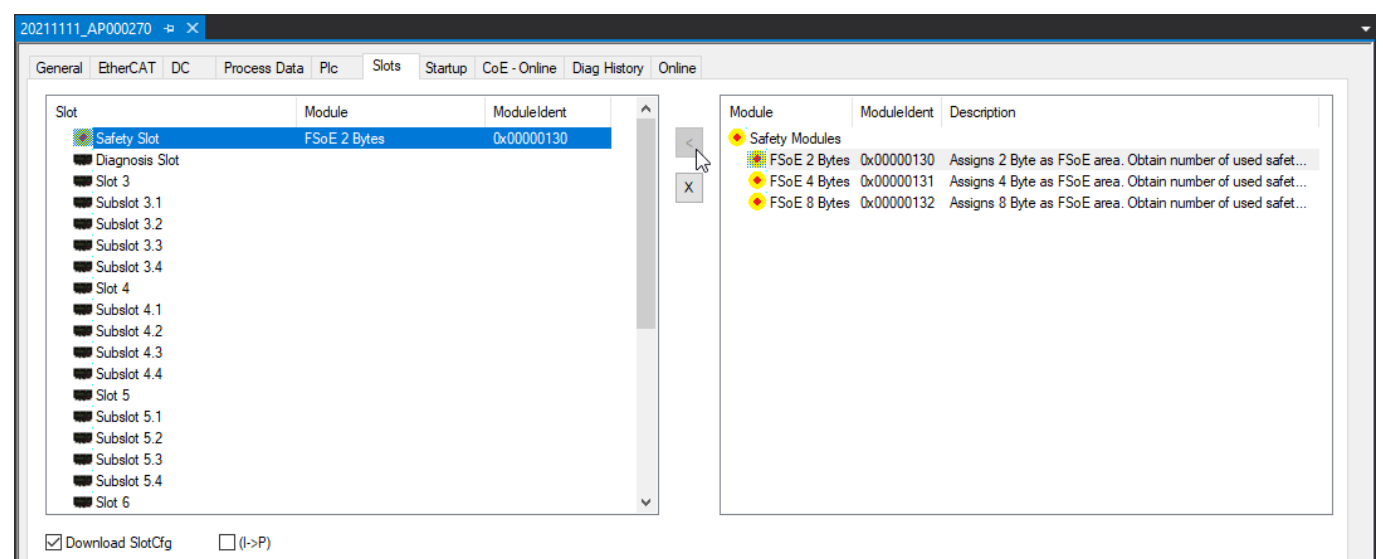

Bild 7: FSoE Modul zur Slot-Konfiguration hinzufügen

2. Fügen Sie dem Diagnosis Slot das Modul MBM DIAGNOSE BASIC hinzu.

| eral EtherCAT DC P              | rocess Data Plc S | ilots Startup | CoE - Online | Diag Histo | ny I         | Online   |                         |             |                                                 |
|---------------------------------|-------------------|---------------|--------------|------------|--------------|----------|-------------------------|-------------|-------------------------------------------------|
| ilot                            | Module            |               | ModuleIden   | t          | ^            |          | Module                  | ModuleIdent | Description                                     |
| <ul> <li>Safety Slot</li> </ul> | FSoE 2 Byte       | s             | 0x00000130   | ) (        |              | <        | Q Diagnosis Modules     |             |                                                 |
| 🔍 Diagnosis Slot                | MBM DIAGN         | IOSE BASIC    | 0x00000010   | )          |              |          | MBM DIAGNOSE BASIC      | 0x00000010  | Basic diagnose information with single bits     |
| Slot 3                          |                   |               |              |            |              | X        | C MBM DIAGNOSE EXTENDED | 0x00000011  | Basic diagnose information, additional fault co |
| Subslot 3.1                     |                   |               |              |            |              | <u> </u> |                         |             |                                                 |
| Subslot 3.2                     |                   |               |              |            |              |          |                         |             |                                                 |
| Subslot 3.3                     |                   |               |              |            |              |          |                         |             |                                                 |
| Subslot 3.4                     |                   |               |              |            |              |          |                         |             |                                                 |
| Slot 4                          |                   |               |              |            |              |          |                         |             |                                                 |
| Subslot 4.1                     |                   |               |              |            |              |          |                         |             |                                                 |
| Subslot 4.2                     |                   |               |              |            |              |          |                         |             |                                                 |
| Subslot 4.3                     |                   |               |              |            |              |          |                         |             |                                                 |
| Subslot 4.4                     |                   |               |              |            |              |          |                         |             |                                                 |
| Slot 5                          |                   |               |              |            |              |          |                         |             |                                                 |
| Subslot 5.1                     |                   |               |              |            |              |          |                         |             |                                                 |
| Subslot 5.2                     |                   |               |              |            |              |          |                         |             |                                                 |
| Subslot 5.3                     |                   |               |              |            |              |          |                         |             |                                                 |
| Subslot 5.4                     |                   |               |              |            |              |          |                         |             |                                                 |
| Slot 6                          |                   |               |              |            | $\mathbf{v}$ |          | <                       |             | 2                                               |

Bild 8: MBM Diagnose Modul zur Slot-Konfiguration hinzufügen

3. Fügen Sie dem Slot 3 das Zuhaltemodul MGB2-L1-MLI-U-Y0000-BJ-136776 Diagnose Basic hinzu.

| eral EtherCAT DC Pro            | ocess Data Plc | SIOLS    | Startup | CoE - Online | Diag History | Online |                                                              |             |       |
|---------------------------------|----------------|----------|---------|--------------|--------------|--------|--------------------------------------------------------------|-------------|-------|
| ot                              | Module         |          |         | ModuleIdent  | ^            |        | Module                                                       | ModuleIdent | Desc  |
| <ul> <li>Safety Slot</li> </ul> | FSoE 2 B       | ytes     |         | 0x00000130   |              | <      | MGB2 Modular locking module                                  |             |       |
| Q Diagnosis Slot                | MBM DIA        | GNOSE I  | BASIC   | 0x00000010   |              |        | MGB2-I-MLI-U-Y0000-JJ-157955 Diagnose Basic                  | 0x02690300  | MGB   |
| Slot 3                          | MGB2-L1        | -MLI-U-Y | 0000-BJ | 0x02164800   |              | X      | MGB2-I-MLI-U-Y0000-JJ-157955 Diagnose Extended               | 0x02690301  | MGB   |
| Subslot 3.1                     |                |          |         |              |              |        | MGB2-L1-MLI-U-Y0000-BJ-136776 Diagnose Basic                 | 0x02164800  | MGB   |
| www.Subslot 3.2                 |                |          |         |              |              |        | MGB2-L1-MLI-U-Y0000-BJ-136776 Diagnose Extended              | 0x02164801  | MGB   |
| Subslot 3.3                     |                |          |         |              |              |        | MGB2-L2-MLI-U-Y0000-BJ-156392 Diagnose Basic                 | 0x0262E800  | MGB   |
| www.Subslot 3.4                 |                |          |         |              |              |        | MGB2-L2-MLI-U-Y0000-BJ-156392 Diagnose Extended              | 0x0262E801  | MGB   |
| Slot 4                          |                |          |         |              |              |        | MGB2-L1-MLI-M-Y0000-BJ-158698 Diagnose Basic                 | 0x026BEA00  | MGB   |
| Subslot 4.1                     |                |          |         |              |              |        | MGB2-L1-MLI-M-Y0000-BJ-158698 Diagnose Extended              | 0x026BEA01  | MGB   |
| Subslot 4.2                     |                |          |         |              |              |        | MGB2-L2-MLI-M-Y0000-BJ-158711 Diagnose Basic                 | 0x026BF700  | MGB   |
| Subslot 4.3                     |                |          |         |              |              |        | MGB2-L2-MLI-M-Y0000-BJ-158711 Diagnose Extended              | 0x026BF701  | MGB   |
| www.Subslot 4.4                 |                |          |         |              |              |        | MCM Modular control module                                   |             |       |
| Slot 5                          |                |          |         |              |              |        | MCM-MLI-Y0000000-JJ-157854 Diagnose Basic                    | 0x02689E00  | MCM   |
| Subslot 5.1                     |                |          |         |              |              |        | MCM-MLI-Y00000000-JJ-157854 Diagnose Extended                | 0x02689E01  | MCM   |
| Subslot 5.2                     |                |          |         |              |              |        | MCM-MLI-Y0000000-JJ-157854 Diagnose Basic with Stacklight    | 0x02689E02  | MCM   |
| Subslot 5.3                     |                |          |         |              |              |        | MCM-MLI-Y0000000-JJ-157854 Diagnose Extended with Stacklight | 0x02689E03  | MCM   |
| Subslot 5.4                     |                |          |         |              |              |        | MCM-MLI-Y0000-JJ-164241 Diagnose Basic                       | 0x02819100  | MCM N |
| Slot 6                          |                |          |         |              | ~            |        | <                                                            |             | >     |

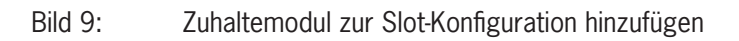

4. Fügen Sie dem Subslot 3.2 das Submodul MSM-1-P-CA-BPP-A1-136687 Diagnose Basic hinzu.

| neral | EtherCAT [     | DC Process Dat | a Plc  | Slots     | Startup | CoE - Online | Diag Histor | ry (         | Online   |                                            |             |                 |
|-------|----------------|----------------|--------|-----------|---------|--------------|-------------|--------------|----------|--------------------------------------------|-------------|-----------------|
| Slot  |                |                | Module |           |         | ModuleIdent  | t           | ^            |          | Module                                     | ModuleIdent | Description ^   |
| •     | Safety Slot    |                | FSoE 2 | Bytes     |         | 0x00000130   | )           |              | < .      | MSM Submodul                               |             |                 |
| Q.    | Diagnosis Slot | t              | MBM DI | AGNOSE    | BASIC   | 0x00000010   | )           |              | 5        | MSM-1-P-CA-BPP-A1-136687 Diagnose Basic    | 0x0215EF00  | 1 e-stop illum  |
| HC    | Slot 3         |                | MGB2-L | 1-MLI-U-Y | 0000-BJ | 0x02164800   | )           |              | x        | MSM-1-P-CA-BPP-A1-136687 Diagnose Extended | 0x0215EF01  | 1 e-stop illum  |
| -     | Subslot 3.1    |                |        |           |         |              |             |              | <u> </u> | MSM-1-P-CS-B0P-A2-137020 Diagnose Basic    | 0x02173C00  | 1 e-stop illum  |
|       | Subslot 3.2    |                | MSM-1- | P-CA-BPP  | A1-1366 | 0x0215EF00   | )           |              |          | MSM-1-P-CS-B0P-A2-137020 Diagnose Extended | 0x02173C01  | 1 e-stop illum  |
| -     | Subslot 3.3    |                |        |           |         |              |             |              |          | MSM-1-P-CA-0L0-A3-126062                   | 0x01EC6E00  | 1 indicator lig |
| -     | Subslot 3.4    |                |        |           |         |              |             |              |          | MSM-1-P-CS-BPP-A5-126381 Diagnose Basic    | 0x01EDAD00  | 1 e-stop illum  |
| -     | Slot 4         |                |        |           |         |              |             |              |          | MSM-1-P-CS-BPP-A5-126381 Diagnose Extended | 0x01EDAD01  | 1 e-stop illum  |
| -     | Subslot 4.1    |                |        |           |         |              |             |              |          | MSM-1-R-DA-M00-A6-137596 Diagnose Basic    | 0x02197C00  | 1 M12 plug c    |
| -     | Subslot 4.2    |                |        |           |         |              |             |              |          | MSM-1-R-DA-M00-A6-137596 Diagnose Extended | 0x02197C01  | 1 M12 plug c    |
| -     | Subslot 4.3    |                |        |           |         |              |             |              |          | MSM-1-R-DA-00N-A7-137597 Diagnose Basic    | 0x02197D00  | 1 M23 - 12-p    |
| -     | Subslot 4.4    |                |        |           |         |              |             |              |          | MSM-1-R-DA-00N-A7-137597 Diagnose Extended | 0x02197D01  | 1 M23 - 12-p    |
| -     | Slot 5         |                |        |           |         |              |             |              |          | MSM-1-P-CA-PPP-A9-127040                   | 0x01F04000  | 3 push buttor   |
| -     | Subslot 5.1    |                |        |           |         |              |             |              |          | MSM-1-P-CA-B0P-B5-137738 Diagnose Basic    | 0x021A0A00  | 1 e-stop illum  |
| -     | Subslot 5.2    |                |        |           |         |              |             |              |          | MSM-1-P-CA-B0P-B5-137738 Diagnose Extended | 0x021A0A01  | 1 e-stop illum  |
| -     | Subslot 5.3    |                |        |           |         |              |             |              |          | MSM-1-P-CA-P0P-B6-137740                   | 0x021A0C00  | 2 push buttor   |
| -     | Subslot 5.4    |                |        |           |         |              |             |              |          | MSM-1-P-CA-PP0-B7-137742                   | 0x021A0E00  | 2 push buttor 🗸 |
| -     | Slot 6         |                |        |           |         |              |             | $\mathbf{v}$ |          | <                                          |             | >               |

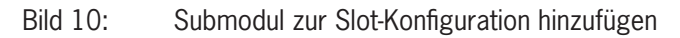

#### 7.2.1. Vollständiger Busaufbau MGB2:

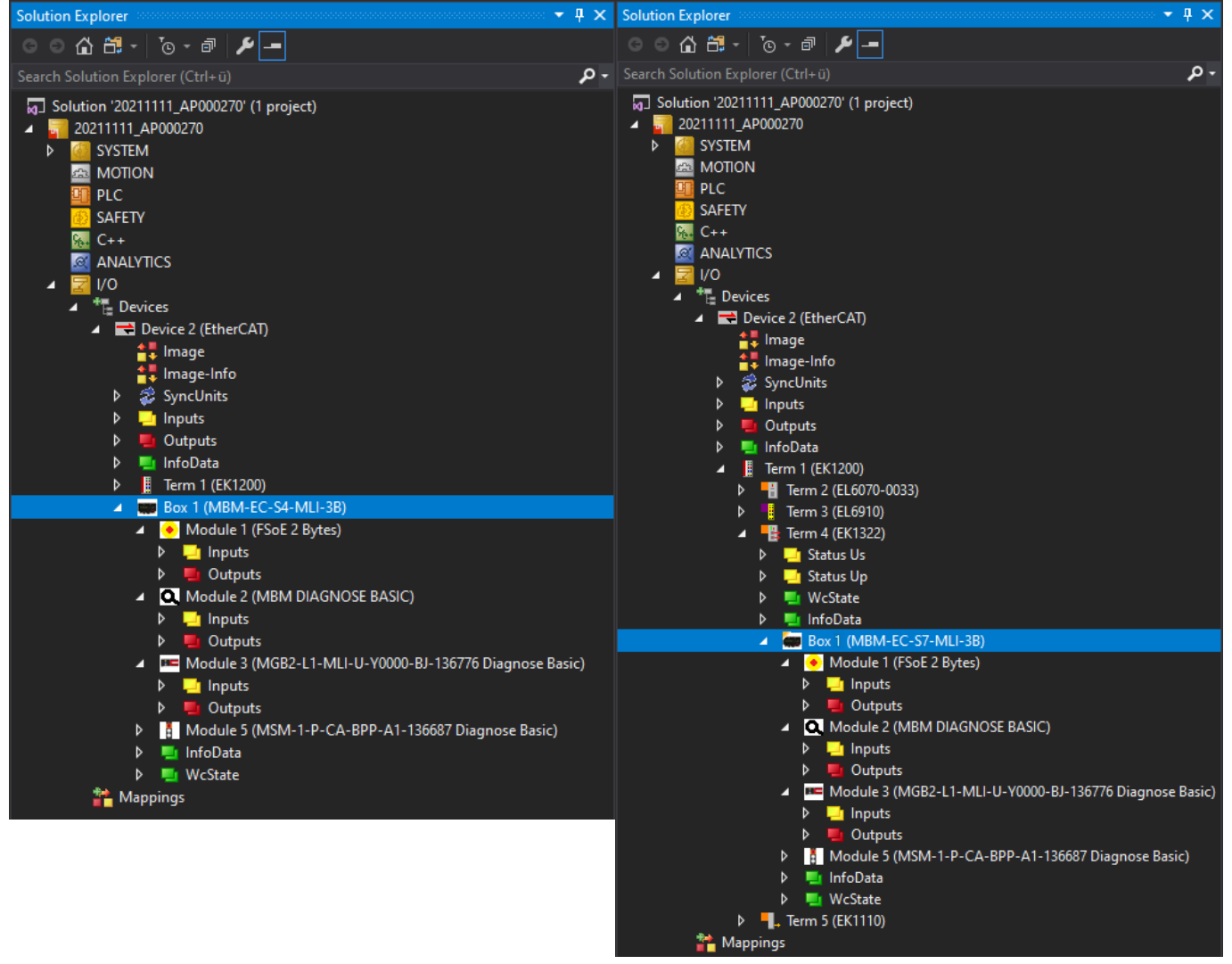

Bild 11: Fertig konfiguriertes EtherCAT

Bild 12: Fertig konfiguriertes EtherCAT-P

### 8. Parametrieren der MGB2 Modular EtherCAT über Startup-Konfiguration

Die MGB2 *Modular* EtherCAT kann individuell parametriert werden. Dazu gehören zum Beispiel im Zuhaltemodul die Ansteuerung des Magneten, die Aktivierung bzw. Deaktivierung des Fluchtentriegelungsfehlers sowie die Parametrierung der eventuell vorhandenen LEDs auf dem Submodul. In dieser Applikation wird der Fluchtentriegelungsfehler aktiviert sowie die LED des Not-Halts auf dem Submodul in Slot 2 parametriert. Die Parametrierung der Module und Submodule erfolgt über die Startup-Konfiguration.

#### 8.1. Beispiel: Aktivierung des Fluchtentriegelungsfehlers

#### 8.1.1. Zuhaltemodul L1

 $(\mathbf{i})$ 

#### **HINWEIS!**

Parametrierfehler.

 Der Magnet wird über das SAFE Bit und NON SAFE Bit angesteuert (Default-Einstellung). Wenn Sie an der Slot-Parametrierung des Zuhaltemoduls keine Änderungen vornehmen möchten, müssen Sie keine Startup-Werte erstellen. Wollen Sie den Fluchtentriegelungsfehler in der Slot-Parametrierung aktivieren, muss zusätzlich auch die Magnetansteuerung entsprechend parametriert werden.
 Die Dezimalwerte 0, 2, 4 und 6 sind bei einem Zuhaltemodul L1 nicht erlaubt und führen zu einem

| Parametrierung Zuhaltemodul<br>L1                                                                 | Bit 2                                  | Bit 1 | Bit O | Dezimalwert | Bemerkung                                                                                                    |
|---------------------------------------------------------------------------------------------------|----------------------------------------|-------|-------|-------------|----------------------------------------------------------------------------------------------------|
| Zuhaltung aus SAFE-Bereich<br>ansteuern                                                           | ng aus SAFE-Bereich FALSE FALSE TRUE 1 |       |       |             | Zuhaltung wird ausschließlich aus dem SAFE-Bereich ange-<br>steuert                                                                            |
| Zuhaltung aus SAFE- und NON<br>SAFE-Bereich ansteuern                                             | FALSE                                  | TRUE  | TRUE  | 3           | Zuhaltung wird aus dem SAFE- und NON SAFE-Bereich ange-<br>steuert                                                                             |
| Zuhaltung aus SAFE-Bereich<br>ansteuern + Fluchtentriegelungs-<br>fehler aktivieren               | TRUE                                   | FALSE | TRUE  | 5           | Zuhaltung wird ausschließlich aus dem SAFE-Bereich ange-<br>steuert. Beim Betätigen der Fluchtentriegelung geht das<br>Zuhaltemodul in Fehler. |
| Zuhaltung aus SAFE- und NON<br>SAFE-Bereich ansteuern + Fluch-<br>tentriegelungsfehler aktivieren | TRUE                                   | TRUE  | TRUE  | 7           | Zuhaltung wird aus dem SAFE- und NON SAFE-Bereich an-<br>gesteuert. Beim Betätigen der Fluchtentriegelung geht das<br>Zuhaltemodul in Fehler.  |

Tabelle 2:Parameter Zuhaltemodul L1

#### 8.1.2. Zuhaltemodul L2

Î

#### **HINWEIS!**

Der Magnet wird über das SAFE Bit angesteuert (Default-Einstellung). Wenn Sie an der Slot-Parametrierung des Zuhaltemoduls keine Änderungen vornehmen möchten, müssen Sie keine Startup-Werte erstellen. Wollen Sie den Fluchtentriegelungsfehler in der Slot-Parametrierung aktivieren, muss zusätzlich auch die Magnetansteuerung entsprechend parametriert werden. Der Dezimalwert 4 ist bei einem Zuhaltemodul L2 nicht erlaubt und führt zu einem Parametrierfehler.

| Parametrierung Zuhaltemodul<br>L2                                                                 | Bit 2 | Bit 1 | Bit O | Dezimalwert | Bemerkung                                                                                                    |
|---------------------------------------------------------------------------------------------------|-------|-------|-------|-------------|----------------------------------------------------------------------------------------------------|
| Zuhaltung deaktivieren                                                                            | FALSE | FALSE | FALSE | 0           | Verhält sich wie IO Box (gilt nur für L2)                                                                                                    |
| Zuhaltung aus SAFE-Bereich<br>ansteuern                                                           | FALSE | FALSE | TRUE  | 1           | Zuhaltung wird ausschließlich aus dem SAFE-Bereich ange-<br>steuert                                                                              |
| Zuhaltung aus NON SAFE-Bereich<br>ansteuern                                                       | FALSE | TRUE  | FALSE | 2           | Zuhaltung wird ausschließlich aus dem NON SAFE-Bereich<br>angesteuert                                                                            |
| Zuhaltung aus SAFE- und NON<br>SAFE-Bereich ansteuern                                             | FALSE | TRUE  | TRUE  | 3           | Zuhaltung wird aus dem SAFE- und NON SAFE-Bereich ange-<br>steuert                                                                               |
| Zuhaltung aus SAFE-Bereich<br>ansteuern + Fluchtentriegelungs-<br>fehler aktivieren               | TRUE  | FALSE | TRUE  | 5           | Zuhaltung wird ausschließlich aus dem SAFE-Bereich ange-<br>steuert. Beim Betätigen der Fluchtentriegelung geht das<br>Zuhaltemodul in Fehler.   |
| Zuhaltung aus NON SAFE-Bereich<br>ansteuern + Fluchtentriegelungs-<br>fehler aktivieren           | TRUE  | TRUE  | FALSE | 6           | Zuhaltung wird ausschließlich aus dem NON SAFE-Bereich<br>angesteuert. Beim Betätigen der Fluchtentriegelung geht das<br>Zuhaltemodul in Fehler. |
| Zuhaltung aus SAFE- und NON<br>SAFE-Bereich ansteuern + Fluch-<br>tentriegelungsfehler aktivieren | TRUE  | TRUE  | TRUE  | 7           | Zuhaltung wird aus dem SAFE- und NON SAFE-Bereich an-<br>gesteuert. Beim Betätigen der Fluchtentriegelung geht das<br>Zuhaltemodul in Fehler.    |

Tabelle 3: Parameter Zuhaltemodul L2

#### 8.1.3. Einfügen Startup-Wert

1. Öffnen Sie die Einstellungen des MBM-Moduls und klicken auf den Reiter Startup.

| 211111_A                                                                                                    | P000270  | ) += ) | ×        |         |          |         |     |          |           |              |              |        |
|----------------------------------------------------------------------------------------------------|----------|--------|----------|---------|----------|---------|-----|----------|-----------|--------------|--------------|--------|
| General                                                                                                    | EtherCAT | DC     | Proces   | s Data  | Plc      | EtherCA | ΤP  | Slots    | Startup   | CoE - Online | Diag History | Online |
|                                                                                                    |          |        |          |         |          |         |     |          |           |              |              |        |
| Transiti                                                                                                    | Protoc   | ol Inc | dex      | Data    |          |         | Cor | nment    |           |              |              |        |
| C <ps< th=""><td>&gt; CoE</td><td>0x</td><td>1B00 C</td><td>01 00 0</td><td>00 00 80</td><td>00</td><td>dov</td><th>vnload p</th><td>odo 0x1B0</td><td></td><td></td><td></td></ps<>      | > CoE    | 0x     | 1B00 C   | 01 00 0 | 00 00 80 | 00      | dov | vnload p | odo 0x1B0 |              |              |        |
| C <ps< th=""><td>&gt; CoE</td><td>0x</td><td>1C12 C</td><td>04 00 0</td><td>0 16 01</td><td>16 02 1</td><td>dov</td><th>vnload p</th><td>do 0x1C1</td><td></td><td></td><td></td></ps<>   | > CoE    | 0x     | 1C12 C   | 04 00 0 | 0 16 01  | 16 02 1 | dov | vnload p | do 0x1C1  |              |              |        |
| C <ps< th=""><td>&gt; CoE</td><td>0x</td><td>1C13 C</td><td>05 00 0</td><td>0 1A 01</td><td>1A 02</td><td>dov</td><th>vnload p</th><td>do 0x1C1</td><td></td><td></td><td></td></ps<>     | > CoE    | 0x     | 1C13 C   | 05 00 0 | 0 1A 01  | 1A 02   | dov | vnload p | do 0x1C1  |              |              |        |
| C <ps< th=""><td>&gt; CoE</td><td>0x</td><td>F030 C 0</td><td>05 00 3</td><td>00 00 00</td><td>00 10 0</td><td>dov</td><th>vnload s</th><td>lot cfg</td><td></td><td></td><td></td></ps<> | > CoE    | 0x     | F030 C 0 | 05 00 3 | 00 00 00 | 00 10 0 | dov | vnload s | lot cfg   |              |              |        |
| E <ip.< th=""><td> EoE</td><td></td><td></td><td>01 00 0</td><td>0 00 02</td><td>01 05 2</td><td>eoe</td><th>e init</th><td></td><td></td><td></td><td></td></ip.<>                       | EoE      |        |          | 01 00 0 | 0 00 02  | 01 05 2 | eoe | e init   |           |              |              |        |
|                                                                                                    |          |        |          |         |          |         |     |          |           |              |              |        |
|                                                                                                    |          |        |          |         |          |         |     |          |           |              |              |        |

#### Bild 13: Startup-Werte

2. Klicken Sie mit der rechten Maustaste in das leere Feld und wählen Sie Add New Item... aus.

| 202 | 11111_AP                                                                                                    | 000270 + | • ×        |              |                |           |       |          |          |              |              |        |
|-----|----------------------------------------------------------------------------------------------------|----------|------------|--------------|----------------|-----------|-------|----------|----------|--------------|--------------|--------|
| G   | eneral Eth                                                                                                    | nerCAT D | C Proces   | s Data       | Plc            | EtherCA   | ΤP    | Slots    | Startup  | CoE - Online | Diag History | Online |
|     | Transiti                                                                                                    | Protocol | Index      | Data         |                |           | Cor   | nment    |          |              |              |        |
|     | C <ps></ps>                                                                                                    | CoE      | 0x1B00 C   | 01 00 0      | 00 00 80       | 00        | dov   | vnload p | do 0x1B0 |              |              |        |
|     | C <ps></ps>                                                                                                    | CoE      | 0x1C12 C   | 04 00 0      | 00 16 01       | 16 02 1   | dov   | vnload p | do 0x1C1 |              |              |        |
|     | C <ps></ps>                                                                                                    | CoE      | 0x1C13 C   | 05 00 0      | 00 1A 01       | 1A 02     | dov   | vnload p | do 0x1C1 |              |              |        |
|     | C <ps></ps>                                                                                                    | CoE      | 0xF030 C 0 | 05 00 3      | 80 00 00       | 00 10 0   | dov   | vnload s | lot cfg  |              |              |        |
|     | E <ip,< td=""><td>EoE</td><td></td><td>01 00 0</td><td>00 00 02</td><td>01 05 2</td><td>eoe</td><td>e init</td><td></td><td></td><td></td><td></td></ip,<> | EoE      |            | 01 00 0      | 00 00 02       | 01 05 2   | eoe   | e init   |          |              |              |        |
|     |                                                                                                    |          | _          |              |                |           |       |          |          |              |              |        |
|     |                                                                                                    |          |            | to 🗅         | dd Ne <u>w</u> | Item      |       |          | Ctrl+    | Shift+A      |              |        |
|     |                                                                                                    |          |            | × <u>D</u> e | elete          |           |       |          | Del      |              |              |        |
|     |                                                                                                    |          |            | Ec           |                |           |       |          |          |              |              |        |
|     |                                                                                                    |          |            | Ex           | port XN        | AL Descri | iptic | on       |          |              |              |        |

Bild 14: Neuen Startup-Wert hinzufügen

3. Wählen Sie den Slot aus, unter welchem das Zuhaltemodul zu finden ist (hier: *Slot 3 Configuration*) und klicken Sie anschließend doppelt auf den *SubIndex 001*.

| Edit CANoper                 | Startup Entry             |                                  |                |              | ×          |
|------------------------------|---------------------------|----------------------------------|----------------|--------------|------------|
| Transition<br>□I->P<br>☑P->S | □S->P                     | Index (hex):<br>Sub-Index (dec): |                | OK<br>Cancel |            |
| <u></u> S->0                 | 0->S                      | Validate                         | Complete Acces | 5            |            |
| Data (hexbin):               | 00                        |                                  |                |              | Hex Edit   |
| Validate Mask                | :                         |                                  |                |              |            |
| Comment:                     | SubIndex 001              |                                  |                |              | Edit Entry |
|                              |                           |                                  | 1              |              |            |
| Index                        | Name                      | Flags                            | Value          | Unit         | ^          |
| <b>⊡</b> 8029:0              | Slot 3 Configuration      |                                  | >4<            |              |            |
| 8029                         | SubIndex 001              | RW                               | 0x00 (0)       |              |            |
| 8029                         | SubIndex 002              | RW                               | 0×00 (0)       |              |            |
| 8029                         | SubIndex 003              | RW                               | 0×00 (0)       |              |            |
| 8029                         | SubIndex 004              | RW                               | 0×00 (0)       |              |            |
| <u>+</u> 8039:0              | Subslot 3.1 Configuration | on                               | > 4 <          |              |            |
| <u>+</u> 8049:0              | Subslot 3.2 Configuration | on                               | >4<            |              |            |
| <u>+</u> 8059:0              | Subslot 3.3 Configuration | on                               | > 4 <          |              |            |
|                              | Subslot 3.4 Configuration | on                               | >4<            |              |            |

Bild 15: Auswählen des Slots

i

#### HINWEIS!

Die entsprechende Slot Konfiguration können Sie aus den Einstellungen des MBM Busmoduls unter dem Reiter *Slots* entnehmen.

4. Wie oben beschrieben, soll in dieser Applikation der Fluchtentriegelungsfehler aktiviert werden. Dazu muss das Bit 3 (Dezimalwert 4) auf TRUE gesetzt werden. Zusätzlich muss, wie oben im Hinweis beschrieben, die Magnetansteuerung parametriert werden. In dieser Applikation soll die Ansteuerung der Zuhaltung aus dem SAFE- und NON SAFE-Bereich angesteuert werden. Es ergibt sich, wie in *Tabelle 3* dargestellt, der dezimale Wert 7.

| Set Value Dialo | bğ                | ×        |
|-----------------|-------------------|----------|
| Dec:            | 7                 | OK       |
| Hex:            | 0x07              | Cancel   |
| Float:          |                   |          |
|                 |                   |          |
| Bool:           | <u>0</u> <u>1</u> | Hex Edit |
| Binary:         | 07                | 1        |
| Bit Size:       | ○1 ●8 ○16 ○32 ○64 | ○?       |
|                 |                   |          |

Bild 16: Aktivierung des Fluchtentriegelungsfehlers sowie Parametrierung der Magnetansteuerung (SAFE und NON SAFE)

| 20 | )21 | 1111_/                                                                                                    | AP( | 000270  | +  | ×    |         |         |          |         |     |          |           |     |          |              |        |
|----|-----|----------------------------------------------------------------------------------------------------|-----|---------|----|------|---------|---------|----------|---------|-----|----------|-----------|-----|----------|--------------|--------|
|    | Ge  | eneral                                                                                                    | Eth | erCAT   | DC | )    | Proces  | s Data  | Plc      | EtherCA | TP  | Slots    | Startup   | CoE | - Online | Diag History | Online |
|    | Γ   | Transit                                                                                                    | i   | Protoco | ol | Inde | x       | Data    |          |         | Cor | nment    |           |     |          |              |        |
|    |     | C <ps< th=""><th>\$&gt;</th><th>CoE</th><th></th><th>0x1E</th><th>B00 C</th><th>01 00 (</th><th>00 00 80</th><th>00</th><th>dow</th><th>vnload p</th><th>odo 0x1B0</th><th></th><th></th><th></th><th></th></ps<>      | \$> | CoE     |    | 0x1E | B00 C   | 01 00 ( | 00 00 80 | 00      | dow | vnload p | odo 0x1B0 |     |          |              |        |
|    |     | C <ps< th=""><th>\$&gt;</th><th>CoE</th><th></th><th>0x10</th><th>C12 C</th><th>04 00 (</th><th>00 16 01</th><th>16 02 1</th><th>dov</th><th>vnload p</th><th>do 0x1C1</th><th></th><th></th><th></th><th></th></ps<>  | \$> | CoE     |    | 0x10 | C12 C   | 04 00 ( | 00 16 01 | 16 02 1 | dov | vnload p | do 0x1C1  |     |          |              |        |
|    |     | C <ps< th=""><th>\$&gt;</th><th>CoE</th><th></th><th>0x10</th><th>C13 C</th><th>05 00 (</th><th>00 1A 01</th><th>1A 02</th><th>dov</th><th>vnload p</th><th>odo 0x1C1</th><th></th><th></th><th></th><th></th></ps<>   | \$> | CoE     |    | 0x10 | C13 C   | 05 00 ( | 00 1A 01 | 1A 02   | dov | vnload p | odo 0x1C1 |     |          |              |        |
|    |     | C <ps< th=""><th>\$&gt;</th><th>CoE</th><th></th><th>0xF0</th><th>030 C 0</th><th>05 00 3</th><th>30 00 00</th><th>00 10 0</th><th>dow</th><th>vnload s</th><th>lot cfg</th><th></th><th></th><th></th><th></th></ps<> | \$> | CoE     |    | 0xF0 | 030 C 0 | 05 00 3 | 30 00 00 | 00 10 0 | dow | vnload s | lot cfg   |     |          |              |        |
|    |     | E <ip.< th=""><th></th><th>EoE</th><th></th><th></th><th></th><th>01 00 (</th><th>00 00 02</th><th>01 05 2</th><th>eoe</th><th>init</th><th></th><th></th><th></th><th></th><th></th></ip.<>                           |     | EoE     |    |      |         | 01 00 ( | 00 00 02 | 01 05 2 | eoe | init     |           |     |          |              |        |
|    |     | C PS                                                                                                    |     | CoE     |    | 0x80 | 029:01  | 0x07 (  | 7)       |         | Sub | Index 0  | 01        |     |          |              |        |
|    |     |                                                                                                    |     |         |    |      |         |         |          |         |     |          |           |     |          |              |        |

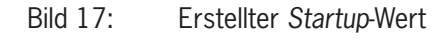

#### 8.2. Beispiel: Parametrierung der LEDs im Submodul

| Parametrierung Submodul | Wertebereich | Blinkfrequenz | Defaultwert | Bemerkung                          |
|-------------------------|--------------|---------------|-------------|------------------------------------|
| SubIndex 001            | 1 - 255      | 0,1 - 25,5 Hz | 1 Hz        | Blinkfrequenz H1 = LED Not-Halt    |
| SubIndex 002            | 1 - 255      | 0,1 - 25,5 Hz | 1 Hz        | Blinkfrequenz H2 = LED Drucktaster |
| SubIndex 003            | 1 - 255      | 0,1 - 25,5 Hz | 1 Hz        | Blinkfrequenz H3 = LED Drucktaster |

Tabelle 4: Werte für die Parametrierung des Submoduls

1. Öffnen Sie die Einstellungen des MBM Busmoduls und klicken auf den Reiter Startup.

| 20 | 20211111_AP000270 + × |      |         |       |          |         |          |         |     |          |           |     |          |              |        |
|----|-----------------------|------|---------|-------|----------|---------|----------|---------|-----|----------|-----------|-----|----------|--------------|--------|
| (  | General               | Eth  | erCAT   | DC    | Proces   | s Data  | Plc      | EtherCA | TP  | Slots    | Startup   | CoE | - Online | Diag History | Online |
|    |                       |      |         |       |          |         |          |         |     |          |           |     |          |              |        |
|    | Trans                 | siti | Protoco | ol In | dex      | Data    |          |         | Cor | nment    |           |     |          |              |        |
|    | <b>C</b> <            | PS>  | CoE     | 0     | (1B00 C  | 01 00 0 | 00 00 80 | 00      | dov | vnload p | odo 0x1B0 |     |          |              |        |
|    | <b>C</b> <            | PS>  | CoE     | 0     | (1C12 C  | 04 00 0 | 00 16 01 | 16 02 1 | dov | vnload p | do 0x1C1  |     |          |              |        |
|    | <b>C</b> <            | PS>  | CoE     | 0     | (1C13 C  | 05 00 0 | 00 1A 01 | 1A 02   | dov | vnload p | do 0x1C1  |     |          |              |        |
|    | <b>C</b> <            | PS>  | CoE     | 0     | F030 C 0 | 05 00 3 | 30 00 00 | 00 10 0 | dov | vnload s | lot cfg   |     |          |              |        |
|    | E <                   | Ρ    | EoE     |       |          | 01 00 0 | 00 00 02 | 01 05 2 | eoe | init     |           |     |          |              |        |
|    | CP                    | s    | CoE     | 0     | «8029:01 | 0x07(7  | 7)       |         | Sub | Index 0  | 01        |     |          |              |        |
|    |                       |      |         |       |          |         |          |         |     |          |           |     |          |              |        |

Bild 18: Startup-Werte

2. Klicken Sie mit der rechten Maustaste in das leere Feld und wählen Sie Add New Item... aus.

| 20211111_AP000270 🖶 🗙 |                         |          |              |           |               |       |          |               |              |        |
|-----------------------|-------------------------|----------|--------------|-----------|---------------|-------|----------|---------------|--------------|--------|
| Ge                    | General EtherCAT DC     |          | Process Data | Plc       | EtherCAT P    | Slots | Startup  | CoE - Online  | Diag History | Online |
|                       | Transition              | Protocol | Index        | Data      |               |       | Comment  |               |              |        |
|                       | C <ps></ps>             | CoE      | 0x1C12C0     | 04 00 00  | 0 16 01 16 02 | 16 O  | download | pdo 0x1C12 in | dex          |        |
|                       | C <ps> CoE</ps>         |          | 0x1C13C0     | 04 00 00  | 0 1A 01 1A 02 | 1A    | download | pdo 0x1C13 in | dex          |        |
|                       | C <ps> CoE</ps>         |          | 0xF030 C 0   | 05 00 30  | 0 01 00 00 11 | 00 0  | download | slot cfg      |              |        |
|                       | E <ip, ps=""> EoE</ip,> |          |              | 01 00 00  | 0 00 02 01 05 | 20 0  | eoe init |               |              |        |
|                       | C PS CoE                |          | 0x8029:01    | 0x07 (7)  |               |       | SubIndex | 001           |              |        |
|                       |                         |          | *ם A         | de New It | tem           |       | Ctrl+Sh  | iift+A        |              |        |
|                       |                         |          | X De         | elete     |               |       | Del      |               |              |        |
|                       |                         |          | Ed           | lit       |               |       |          |               |              |        |

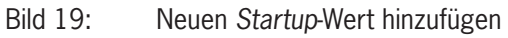

3. Wählen Sie die *Subslot 3.2 Configuration* aus und klicken Sie doppelt auf den *SubIndex 001*, um die Blinkfrequenz der LED im Not-Halt zu parametrieren.

| Edit CANopen Startup Entry ×            |                                                |                               |           |             |              |  |  |
|-----------------------------------------|------------------------------------------------|-------------------------------|-----------|-------------|--------------|--|--|
| Transition<br>□I->P<br>☑P->S [          | ln<br>]S->P Si                                 | dex (hex):<br>ub-Index (dec): | 8049      |             | OK<br>Cancel |  |  |
| □S→O [                                  | ] O -> S                                       | Validate                      |           | Access      |              |  |  |
| <b>Data (hexbin):</b><br>Validate Mask: | 00                                             |                               |           |             | Hex Edit     |  |  |
| Comment:                                | SubIndex 001                                   | Edit Entry                    |           |             |              |  |  |
| Index                                   | Name                                           |                               | Flags     | Value       | ^            |  |  |
|                                         | Restore default param                          | neters                        | RO        | >1<         |              |  |  |
| 10F3:0     10F8                         | Diagnosis History                              |                               | RW/P      | > 5 <       |              |  |  |
|                                         | SM output parameter                            |                               | 1199 1    | > 32 <      |              |  |  |
|                                         | SM input parameter                             |                               |           | > 32 <      |              |  |  |
| E 8029:0<br>E 8039:0                    | Slot 3 Configuration<br>Subslot 3.1 Configural | tion                          |           | > 4 < > 4 < |              |  |  |
| ⊡ 8049:0                                | Subslot 3.2 Configural                         | tion                          |           | > 4 <       |              |  |  |
| 8049:01                                 | SubIndex 001                                   |                               | BW BW     | 0x00 (0)    |              |  |  |
| 8049:02                                 | Subindex 002<br>Subindex 002                   |                               | HW<br>BW/ | 0x00 (0)    |              |  |  |
| 8049:04                                 | SubIndex 003                                   |                               | RW        | 0x00 (0)    |              |  |  |

Bild 20: Auswählen des Slots

4. Geben Sie den gewünschten Wert für die Blinkfrequenz entsprechend der *Tabelle* 4 ein (hier: Dec: 50 = 5 Hz). Wenn nun das Bit zur Ansteuerung der LED sowie das Bit zur Ansteuerung des Blinkbefehls gesetzt werden, blinkt die LED im 5 Hz Takt. Die entsprechenden Bits können dem Kapitel 4 oder dem Datenblatt des Submoduls entnommen werden.

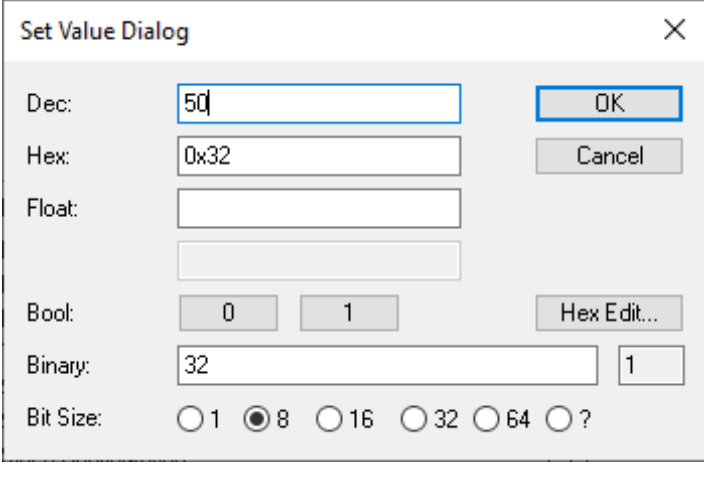

Bild 21: Blinkfrequenz LED vom Not-Halt 5 Hz

### 9. Verknüpfung des FSoE Moduls der MGB2 Modular EtherCAT

Um die MGB2 im Sicherheitsprogramm nutzen zu können, muss das FSoE Modul aus der Hardware Konfiguration im Sicherheitsprogramm mit einem *Alias Device* verknüpft werden.

1. Klicken Sie mit der rechten Maustaste in Ihrem Sicherheitsprogamm auf Alias Devices und wählen Sie Add -> New Item...

| Solution Explorer                                                                                                    | <b>→</b> ₽ ×               |              |
|----------------------------------------------------------------------------------------------------|----------------------------|--------------|
| ○ ○ <b>☆ ☆</b> - `o - ♂ <b>-</b>                                                                                                    |                            |              |
| Search Solution Explorer (Ctrl+ü)                                                                                                    | - م                        |              |
| <ul> <li>Solution '20211111_AP000270' (1 project)</li> <li>Solution '20211111_AP000270</li> <li>SYSTEM</li> <li>MOTION</li> <li>MOTION</li> <li>PLC</li> <li>SAFETY</li> <li>SAFETY_PROG</li> <li>SAFETY_PROG</li> <li>SAFETY_PROG Project</li> <li>References</li> <li>Target System</li> <li>GVLs</li> <li>User FBs</li> <li>WinSafeGroup1</li> </ul> |                            |              |
| Alias Devices                                                                                                    | Add                        | * New Item   |
| 📶 Run.sds                                                                                                    | Scope to This              | 🚈 New Folder |
| TwinSafeGroup1.sal                                                                                                    | Rew Solution Explorer View |              |

Bild 22: Hinzufügen eines Alias Device

2. Öffnen Sie im Baum *Installed* die Struktur *Safety* und *EtherCAT* und klicken Sie anschließend auf *EUCHNER GmbH* + *Co*. Wählen Sie das entsprechend der Hardware projektierte Safety *Alias Device* (hier: 2 Bytes).

| Add New Item - SAFETY_PROG                                              |          |                                                                                                   | ?                 | $\times$     |
|-------------------------------------------------------------------------|----------|---------------------------------------------------------------------------------------------------|-------------------|--------------|
| Installed                                                               | Sort by: | Default 🔹 🏭 🔚 Search (Ctrl+E)                                                                     |                   | ۶-           |
| Standard<br>⊿ Safety                                                    |          | 0x00000130 - Assigns 2 Byte as FSoE area. Obtain number oSafety                                   | ESOF a            | <b>1</b> 00  |
| <ul> <li>EtherCAT</li> <li>Beckhoff Automation GmbH &amp; Co</li> </ul> | . 📶      | 0x00000131 - Assigns 4 Byte as FSoE area. Obtain number oSafety<br>must not exceed 16 Bit (FSoE 2 | bits wh<br>Bytes) | which<br>es) |
| EUCHNER GmbH + Co<br>KBus<br>PROFIsafe                                  |          | 0x00000132 - Assigns 8 Byte as FSoE area. Obtain number oSafety                                   |                   |              |

Bild 23: Auswahl des entsprechenden Safety Moduls

3. Das Alias Device muss nun mit dem projektierten Hardware Modul veknüpft werden, so dass die Safety-Daten der MGB2 im Safety-Projekt verwendet werden können. Gehen Sie in die Eigenschaften des hinzugefügten Alias Device durch Doppelklick und öffnen Sie den Reiter Linking. Wählen Sie das physische Modul aus.

| Linking Connection Safety Parameters Process Image   FSoE Address: 0 External Safe Address:   Linking Mode: Automatic   Physical Device: Imput:   Dip Switch: Imput:   Full Name: TIID^Device 2 (EtherCAT)^Term 1 (EK1200)^Term 2 (EL6910)^Co   Linked to: Imput:   Output: Full Name:   TIID^Device 2 (EtherCAT)^Term 1 (EK1200)^Term 2 (EL6910)^Co   Linked to: Imput:   Name: Message_6 |
|----------------------------------------------------------------------------------------------------|
|                                                                                                    |

#### Bild 24: Verlinkung FSoE Modul

Bild 25: Auswahl FSoE Modul

4. Anschließend muss die FSoE Adresse des physischen Geräts (DIP-Schalter) durch Klicken auf den grünen Pfeil für das Alias Device übernommen werden.

| 0x00000130 - AssignFSoE 2 Bytes)_1.sds* 🗢 🗙 |                  |                                                    |                                                             |  |  |  |  |  |  |
|---------------------------------------------|------------------|----------------------------------------------------|-------------------------------------------------------------|--|--|--|--|--|--|
| ſ                                           | Linkin           | Linking Connection Safety Parameters Process Image |                                                             |  |  |  |  |  |  |
|                                             | FSoE Address:    |                                                    | 0 External Safe Address:                                    |  |  |  |  |  |  |
| l                                           | Linking Mode:    |                                                    | Automatic Y                                                 |  |  |  |  |  |  |
| l                                           | Physical Device: |                                                    | TIID^Device 2 (EtherCAT)^Box 6 (EPP1322-0001)^Box 7 (MBM-E  |  |  |  |  |  |  |
| l                                           | Dip Switch:      |                                                    | 12 🐲                                                        |  |  |  |  |  |  |
| l                                           | Input:           | Full Name:                                         | TIID^Device 2 (EtherCAT)^Term 1 (EK1200)^Term 2 (EL6910)^Co |  |  |  |  |  |  |
| l                                           |                  | Linked to:                                         | TIID^Device 2 (EtherCAT)^Box 6 (EPP1322-0001)^Box 7 (MBM-E  |  |  |  |  |  |  |
| l                                           | Output:          | Full Name:                                         | TIID^Device 2 (EtherCAT)^Term 1 (EK1200)^Term 2 (EL6910)^Co |  |  |  |  |  |  |
| l                                           |                  | Linked to:                                         | TIID^Device 2 (EtherCAT)^Box 6 (EPP1322-0001)^Box 7 (MBM-E  |  |  |  |  |  |  |
|                                             | Name:            |                                                    | Message_6                                                   |  |  |  |  |  |  |

Bild 26: FSoE Adresse übernehmen

Im Anschluss muss das Sicherheitsprogramm erstellt werden. Dies ist nicht Bestandteil dieser Applikation und obliegt dem Programmierer. Es muss mindestens ein sicheres Bit der MGB2 verwendet werden.

### 10. Wichtiger Hinweis – Bitte unbedingt sorgfältig beachten!

Dieses Dokument richtet sich an einen Konstrukteur, der die entsprechenden Kenntnisse in der Sicherheitstechnik hat und die Kenntnis der einschlägigen Normen besitzt, z.B. durch eine Ausbildung zum Sicherheitsingenieur. Nur mit entsprechender Qualifikation kann das vorgestellte Beispiel in eine vollständige Sicherheitskette integriert werden.

Das Beispiel stellt nur einen Ausschnitt aus einer vollständigen Sicherheitskette dar und erfüllt für sich allein genommen keine Sicherheitsfunktion. Zur Erfüllung einer Sicherheitsfunktion muss beispielsweise zusätzlich die Abschaltung der Energie der Gefährdungsstelle sowie auch die Software innerhalb der Sicherheitsauswertung betrachtet werden.

Die vorgestellten Applikationen stellen lediglich Beispiele zur Lösung bestimmter Sicherheitsaufgaben zur Absicherung von Schutztüren dar. Bedingt durch applikationsabhängige und individuelle Schutzziele innerhalb einer Maschine/Anlage können die Beispiele nicht erschöpfend sein.

#### Falls Fragen zu diesem Beispiel offen bleiben, wenden Sie sich bitte direkt an uns.

Nach der Maschinenrichtlinie 2006/42/EG ist der Konstrukteur einer Maschine bzw. Anlage verpflichtet, eine Risikobeurteilung durchzuführen und Maßnahmen zur Minderung des Risikos zu ergreifen. Er muss sich hierbei an die einschlägigen nationalen und internationalen Sicherheitsnormen halten. Normen stellen in der Regel den aktuellen Stand der Technik dar. Der Konstrukteur sollte sich daher laufend über Änderungen in den Normen informieren und seine Überlegungen darauf abstimmen, relevant für die funktionale Sicherheit sind u.a. die EN ISO 13849 und EN 62061. Diese Applikation ist immer nur als Unterstützung für die Überlegungen zu Sicherheitsmaßnahmen zu sehen.

Der Konstrukteur einer Maschine/Anlage ist verpflichtet die Sicherheitstechnik selbst zu beurteilen. Die Beispiele dürfen nicht zu einer Beurteilung herangezogen werden, da hier nur ein kleiner Ausschnitt einer vollständigen Sicherheitsfunktion sicherheitstechnisch betrachtet wurde.

Um die Applikationen der Sicherheitsschalter an Schutztüren richtig einsetzen zu können, ist es unerlässlich, dass die Normen EN ISO 13849-1, EN ISO 14119 und alle relevanten C-Normen für den jeweiligen Maschinentyp beachtet werden. Dieses Dokument ersetzt keinesfalls eine eigene Risikobeurteilung und kann auch nicht als Basis für eine Fehlerbeurteilung herangezogen werden.

Insbesondere bei einem Fehlerausschluss ist zu beachten, dass dieser nur vom Konstrukteur einer Maschine bzw. Anlage durchgeführt werden kann und dass hierzu eine Begründung notwendig ist. Ein genereller Fehlerausschluss ist nicht möglich. Nähere Auskünfte zum Fehlerausschluss gibt die EN ISO 13849-2.

Änderungen an Produkten oder innerhalb der Baugruppen von dritten Anbietern, die in diesem Beispiel verwendet werden, können dazu führen, dass die Funktion nicht mehr gewährleistet ist oder die sicherheitstechnische Beurteilung angepasst werden muss. In jedem Fall sind die Angaben in den Betriebsanleitungen sowohl seitens EUCHNER, als auch seitens der dritten Anbieter zugrunde zu legen, bevor diese Applikation in eine gesamte Sicherheitsfunktion integriert wird. Sollten hierbei Widersprüche zwischen Betriebsanleitungen und diesem Dokument auftreten, setzen Sie sich bitte mit uns direkt in Verbindung.

#### Verwendung von Marken- und Firmennamen

Alle aufgeführten Marken- und Firmennamen sind Eigentum des jeweiligen Herstellers. Deren Verwendung dient aus-schließlich zur eindeutigen Identifikation kompatibler Peripheriegeräte und Betriebsumgebungen im Zusammenhang mit unseren Produkten.

EUCHNER GmbH + Co. KG Kohlhammerstraße 16 70771 Leinfelden-Echterdingen Deutschland info@euchner.de www.euchner.de

Ausgabe: AP000270-02-01/24 Titel: Applikation MGB2 Einbindung MGB2 Modular EtherCAT in Beckhoff TwinCAT 3

Copyright: © EUCHNER GmbH + Co. KG, 01/2024

Technische Änderungen vorbehalten, alle Angaben ohne Gewähr.